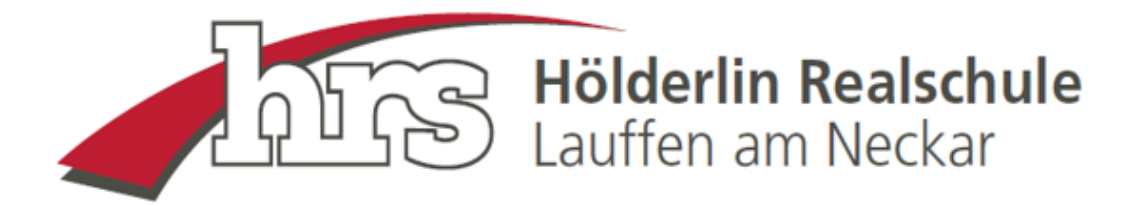

# Schüleraccount bei Edupage

Die Schüler\*innen erhalten die Zugangsdaten initial von ihrem Klassenlehrer oder IT-Lehrer.

Mit den initialen Zugangsdaten melden sich die Schüler\*innen erstmalig bei Edupage an:

Klasse: 10a

| Vorname | Familienname | E-Mail | Passwort | Benutzername  |
|---------|--------------|--------|----------|---------------|
| Max     | Mustermann   |        | 9V4jpj   | MaxMustermann |

#### Hierfür bitte folgende Domain verwenden:

https://hrs-lauffen.edupage.org/login/

oder über die Suchmaschine die Begriffe "edupage hrs lauffen login" in die Suchleiste eingeben und dem angezeigten Link folgen:

| Q edupag                                                                  | Q edupage hrs lauffen login                                   |                                  |                              |                |        |             |  |   |
|---------------------------------------------------------------------------|---------------------------------------------------------------|----------------------------------|------------------------------|----------------|--------|-------------|--|---|
|                                                                           | 😑 СНАТ                                                        | SCHULE                           | BILDER                       | VIDEOS         | KARTEN | NEUIGKEITEN |  | 1 |
| Ungefähr 16.4<br><b>E</b> aSc Edu<br>https://f<br>Anmelder<br>Web Anmelde | 100 Ergebnisse<br>Page<br>nrs-lauffen.edu<br>n   Hölderl<br>n | e<br>upage.org/log<br>in-Realscl | <sup>in</sup> ∗<br>hule - Ed | uPage          |        |             |  |   |
| Anmeld<br>Bitte logge                                                     | <b>en</b><br>n Sie sich ein.                                  | Das ausgewä                      | ählte Modul                  | ist nur für ei |        |             |  |   |
| Nur Ergebr                                                                | nisse von hrs-l                                               | auffen.edupa                     | ge.org anzei                 | gen            |        |             |  |   |

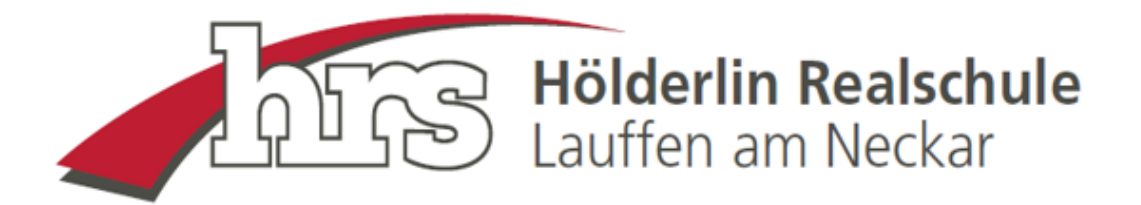

## In die Anmeldemaske bitte die vorgegebenen Login-Daten eintragen und anschließend auf "Anmelden" klicken:

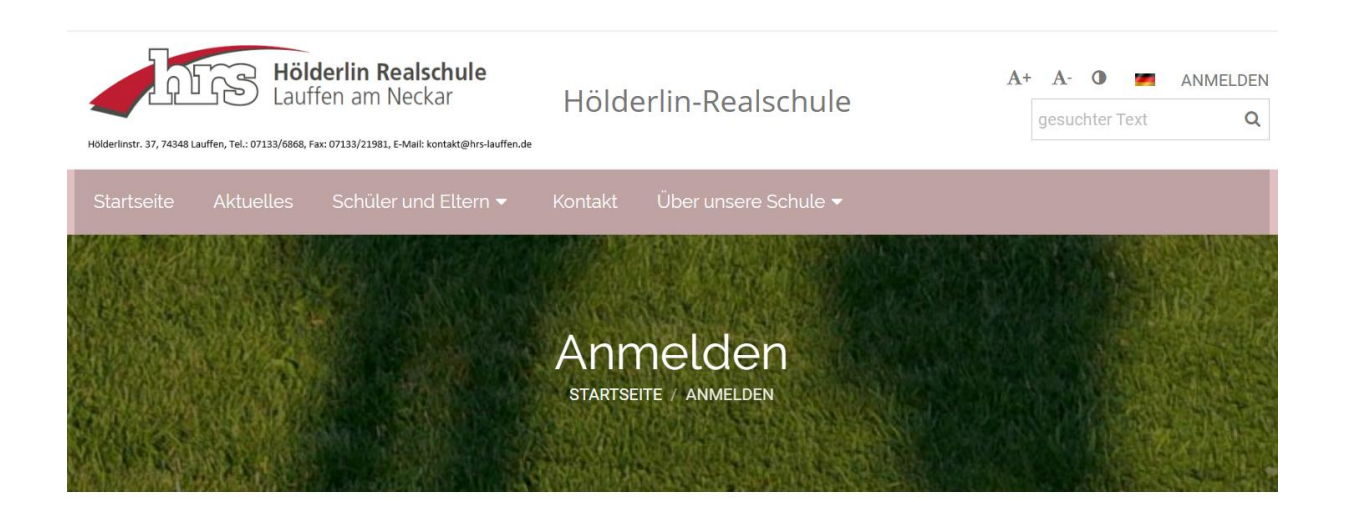

# Anmelden

| Benutzername: | MaxMustermann |
|---------------|---------------|
| Passwort:     |               |
| Anm           | elden         |

Benutzernamen oder Passwort vergessen

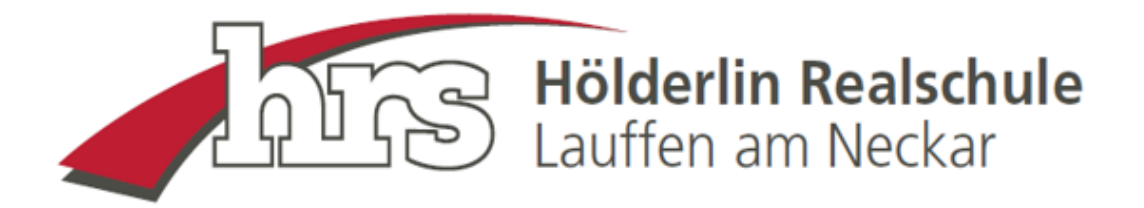

Nach der Anmeldung erscheint die Startseite von Edupage, auf der alle schulrelevanten Informationen angezeigt werden. Schüler\*innen finden hier beispielsweise den Vertretungsplan oder die Hausaufgaben:

| < C ( □ )                                                                 | https://hrs-lauffen.edupage.org/user/?                                                                                                    |                                                                                                    |                              |                      | ペ ☆ 田 存 優 暖 🐮 …                         |
|---------------------------------------------------------------------------|----------------------------------------------------------------------------------------------------|----------------------------------------------------------------------------------------------------|------------------------------|----------------------|-----------------------------------------|
| ≡ Start                                                                   |                                                                                                    |                                                                                                    |                              |                      | 🙊 🔤 💡 Hille 🕺 Markhalamann 🔹            |
| t Startsella                                                              | 📩 Stundenplan heute 10.11.                                                                                                    |                                                                                                    |                              |                      |                                         |
| <ul> <li>Denachrichtigu</li> <li>Webseite</li> <li>Vielasseite</li> </ul> |                                                                                                    | 2<br>Mus<br>10a<br>0840-11.10                                                                                                    |                              | © 2. Stunde<br>50:15 | uallo Max benatigen:<br>unte benatigen: |
| Bewertung                                                                 |                                                                                                    |                                                                                                    |                              |                      | wenn Sie "                              |
| Letrotoff                                                                 | Geben sie kin, was sie ranzungen woken                                                                                                    |                                                                                                    |                              |                      |                                         |
| L Engebrisse<br>Unterricht →<br>Kommunikation →                           | Nachrichten<br>Atwesenhet, Heute 10.11., Unterrichtsstunden: 2<br>Frast Engehaus Gesamte Schule: Liebe fürern<br>ich schreibe ihnen bewasst über den gesamten Sc<br>automere.                                                                                                    | ).<br>I.<br>hulverteiler, damit die Nachricht möglichst bei jedem Elternteil                                                                                                    | Klassenbe                    | uch                  |                                         |
|                                                                           | Seit fast zwei Jahren schalten wir für die Eltern sog<br>den Schlieferactoma zur Anaber Vorteile die wir<br>nahmlich nur die Eltern anschreiben, dann giet die<br>Gerade bei heilden Themen ist dies wichtig. Weite<br>senn sit den Elternsontrative E. Malt Advorteriense un                                                                                                    | penannte Elternaccounts frei. Dieser Account sieht identisch au<br>dringend nutzen wollen. In der Kommunikation können wir<br>Nochricht nur an Sie als Bernerie und nicht auch auf nich Könder.<br>können Eltern untereinander in der Klasse kommunikeren. Dies<br>ditt stikken dissumen, kurde die neme ferstellentliche.                                                                                                    | Bewertur                     | g                    |                                         |
|                                                                           | Lehrstoff                                                                                                    | Aufgaben<br>Hazaufgabe - Deutsch - Arbeitsblatt zu den<br>Nominalsierungen: 3 Aufgaben lösen auf<br>Vender-/Rückseite.                                                                                                    | Ergebniss                    | se                   |                                         |
|                                                                           | Stundenplan<br>Mus                                                                                                    | Vertretung<br>veröfferzildt 08.11.                                                                                                    | Anwesen<br>10.11 2. S        | heit<br>tunde        |                                         |
|                                                                           | Anmeldungen / Umfragen                                                                                                    | ∏ <sup>III</sup> Kantine                                                                                                    | Zahlunge                     | n                    |                                         |
|                                                                           | Fotos                                                                                                    | Pinnwand<br>Keine neuen Nachrichten                                                                                                    | Live Less                    | ons                  |                                         |
|                                                                           |                                                                                                    |                                                                                                    |                              |                      |                                         |
|                                                                           |                                                                                                    |                                                                                                    |                              | VERWALTEN            |                                         |
|                                                                           | May 6.11.         Die 07.11.           Offentlicher Terrein - Schöl,         Offentlicher Terrein - Schöl,         Offentlicher Terrein - Schöl,         Offentlicher Terrein - Schöl,           Mr. 48 "Obergen Noterenn,         6.1.3.48", August 1451         Mr. Vertrein,         Mr. 48", Schortenn, Schöl,         Offentlicher Terrein - Schöl,         Offentlicher Terrein - Schöl,         Offentlicher Terrein - Schöl,         Mr. Vertrein,         Mr. Vertrein, </td <td>Mr. G. 11. Dev Rist. Prev 10.1 Final School School</td> <td>Sam 11.<br/>Offerslicher Term</td> <td>11. Son 12.11.</td> <td></td> | Mr. G. 11. Dev Rist. Prev 10.1 Final School School | Sam 11.<br>Offerslicher Term | 11. Son 12.11.       |                                         |
|                                                                           | Mon 13.11. De 14.11.<br>Offenticher Terrein Schölz. Offenticher Terrein Schölz. Offenti<br>Di Accessioner zur den Nomen Di Eine                                                                                                    | ME 15.11. Des 16.11. Per 17.11<br>Isider Termin-Schül. Offentlicher Termin-Schül. Offentlicher Termi<br>ursion: D+G: Besuch.                                                                                                    | Saw 18.                      | 11. Son 19.11.       |                                         |
|                                                                           |                                                                                                    |                                                                                                    |                              |                      |                                         |

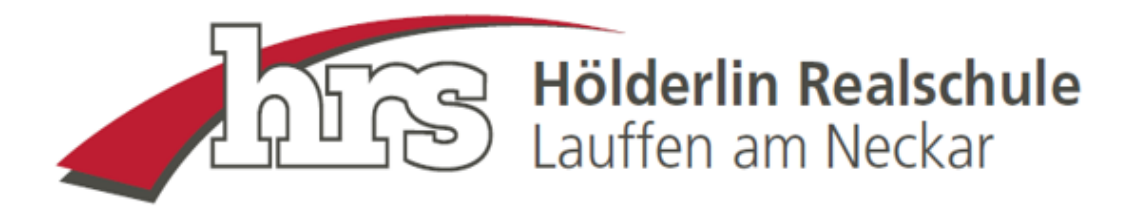

### Bitte im Anschluss oben rechts das Passwort ändern:

|  | $\times$ | ? ній            | ie s         | Sie sind angemeldet als<br>Max Mustermann | •    |
|--|----------|------------------|--------------|-------------------------------------------|------|
|  |          |                  |              |                                           |      |
|  |          | M                | ОX           | henötigen:                                | -010 |
|  | Hal      | n <sup>Sie</sup> | Hilfe<br>Mel | nr über Edupage erfah                     | 16M  |
|  | ų -      |                  | ·            |                                           |      |

Dafür auf den kleinen Pfeil neben dem Namen klicken und anschließend auf "Mein Profil":

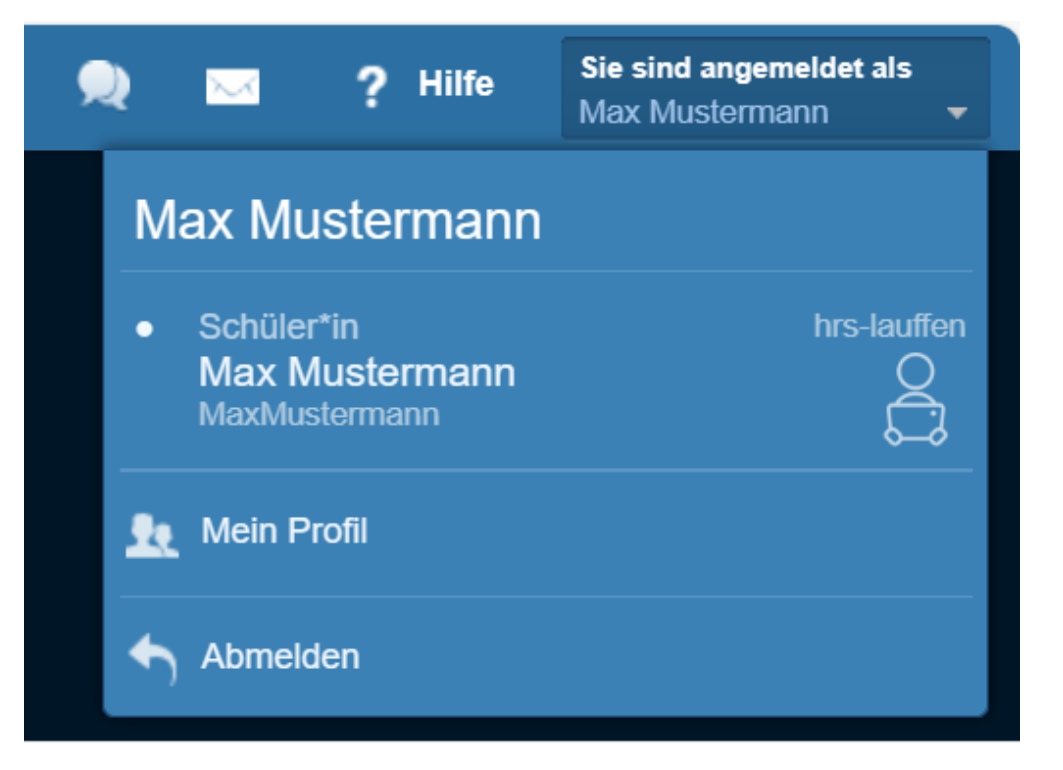

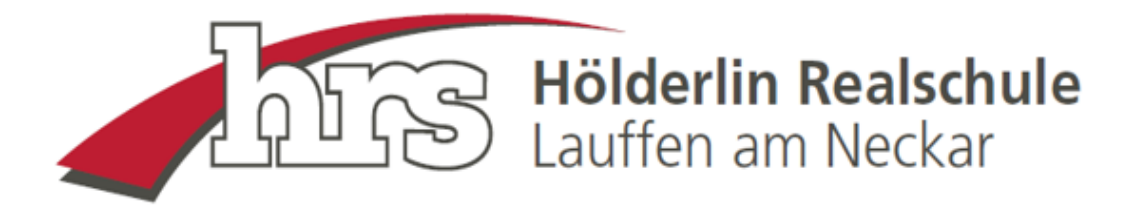

## Es öffnet sich folgende Ansicht:

|                                                                                                    | Sc                                                                                                    | hüler*in                                                                                                    | Max Musterr                                                                                                    | nann                |  |
|----------------------------------------------------------------------------------------------------|----------------------------------------------------------------------------------------------------|----------------------------------------------------------------------------------------------------|----------------------------------------------------------------------------------------------------|---------------------|--|
|                                                                                                    |                                                                                                    |                                                                                                    |                                                                                                    |                     |  |
|                                                                                                    | Mein Profil Me                                                                                                    | ine Geräte Zv                                                                                                    | vei-Faktor-Authentifizierung                                                                                                    | Termineinstellungen |  |
| Ihr persönliches EduPage Konto<br>Ihre Schule gibt Ihnen den Benutzernam<br>werden von Ihrer Schule erzeugt. Das E<br>Konto, das beliebig erstellt (vorzugsweis<br>ist. Darüber hinaus können Sie mehrer<br>nützlich für Eltern, wenn sie mehrerer Kin<br>das Passwort für jede Schule merken.<br>Sie sind zu keinem persönliche<br>persönliches Konto haben, empfet<br>Persönliches EduPage-Konto ers<br>Ich habe ein persönliches EduPage<br>Sprache: Deutsch | en und Passwort für<br>duPage System erm<br>e über Ihre E-Mail)<br>re Schulen auf eine<br>der auf verschieden<br>am EduPage Konto<br>ilen wir Ihnen sich da<br>stellen<br>ge-Konto, Ich möcht | unsere Seite. D<br>öglicht es Innen<br>werden kann , d<br>m persönlichen<br>en EduPages ha<br>o verbunden. V<br>mit anzumelden<br>e mich damit ann | iese Anmeldeinformationen<br>Ihr persönliches EduPage<br>amit es leichter zu merken<br>Konto verbinden. Dies ist<br>ben. Sie müssen sich nicht<br>Venn Sie schon ein<br>nelden |                     |  |
| Eltern<br>Mutter<br>Mama Mustermann<br>cwikn@hrs-lauffen.de<br>Elternteil ist von Schule verifiziert                                                                                                    |                                                                                                    | Elternteil<br>Dieser Elternteil I<br>Oonto zu erstellei<br>Schule.<br>Weitere Informa                                                              | hat noch kein Konto. Um ein<br>n, wenden Sie sich bitte an I<br>t <mark>tionen</mark>                                                                                          | hre                 |  |
| Ihr Schulkonto für EduPage                                                                                                    |                                                                                                    |                                                                                                    |                                                                                                    |                     |  |

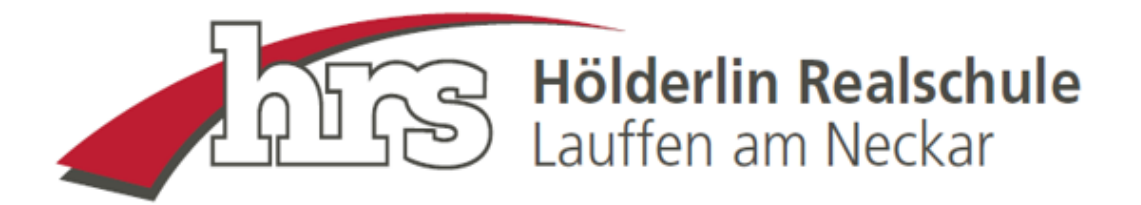

### Unter dem Punkt Schulkonto bitte auf "Passwort ändern" klicken:

#### Ihr Schulkonto für EduPage

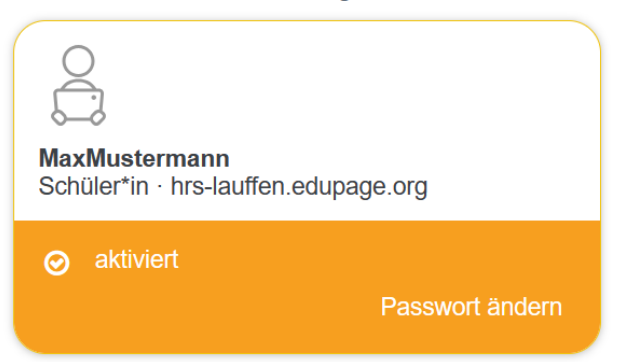

Im sich dann öffnenden Fenster bitte ein persönliches Passwort erstellen und auf "Ändern" klicken:

| Passwort ändern                        |               | ×      |
|----------------------------------------|---------------|--------|
| Benutzername:                          | MaxMustermann |        |
| Altes Passwort                         |               |        |
| Neues Passwort<br>Passwort wiederholen |               |        |
|                                        |               | Ändern |

Die Login-Daten funktionieren anschließend auch bei Nutzung der App auf dem Smartphone.